#### PCL-731 快速安装使用手册

| PCL-731 快速安装使用手册          | 1    |
|---------------------------|------|
| 第一章 产品介绍                  | 1    |
| 1.1 概述                    | 1    |
| 1.2 特点                    | 2    |
| 1.3 规格                    | 2    |
| 1.4 一般特性                  | 2    |
| 第二章 安装与测试                 | 2    |
| 2.1 初始检查                  | 2    |
| 2.2 开关和跳线的设置              | 3    |
| 2.2.1 基址的选择               | 3    |
| 2.2.2 中断设置                | 3    |
| 2.3 引脚图                   | 4    |
| 2.4 Windows2K/XP/9X下板卡的安装 | 5    |
| 2.4.1 软件的安装:              | 5    |
| 2.4.2 硬件的安装:              | 7    |
| 2.5 测试                    | 13   |
| 2.5.1 数字量输入功能测试           | 14   |
| 2.5.2 数字量输出功能测试           | 15   |
| 第三章 信号的连接                 | 15   |
| 3.1 数字信号连接                | 15   |
| 第四章 例程使用详解                | 16   |
| 4.1 板卡支持例程 <b>错误!未定</b>   | 义书签。 |
| 4.2 常用例子使用说明              | 17   |
| 4.2.1 DIGOUT ( 数字量输出 ) :  | 17   |
| 4.2.2 Digin (数字量输入例程)     | 18   |
| 第五章 遇到问题,如何解决?            | 19   |

#### 第一章 产品介绍

#### 1.1 概述

PCL-731 是一款 48 路数字量输入/输出卡,该卡提供了 48 路并行数字输入/ 输出口。仿真可编程并行 I/O 接口芯片 8255 模式 0,提供更高驱动能力的输入、 输出缓冲。板卡的 48 位 I/O 口被分成 6 个 8 位 I/O 端口:A0、B0、C0、A1、 B1、和 C1,每口可以软件设置为输入或者输出。带有两个 50 管脚接口,管脚定 义与 Opto-22 模块完全兼容。PC0 和 PC1 两个端口的第 0 位都可以产生中断 IRQ2~7。

#### 1.2 特点

- 1. 48 路 TTL 数字量 I/O 接口
- 2. 仿真 8255 PPI 模式 0
- 3. 中断处理
- 4. 50 管脚定义与 Opto-22I/O 模块完全兼容
- 5. 输出状态回读

## 1.3 规格

- 输入信号规格 输入逻辑电平1:2.0~5.25V 输入逻辑电平0:0.0V~0.80V 高输入电流:20.0uA 低输入电流:-0.2mA
- 输出信号规格
  高输出电流:-15.0mA(源)
  低输出电流:24.0mA(汇)
  输出逻辑电平 1:2.4V(最小)
  输出逻辑电平 0:0.4V(最大)
  驱动能力:15LS TTL
- 3. 传输速率: 300K 字节/秒 (典型值); 500K 字节/秒 (最大值)

#### 1.4 一般特性

- 1. 功耗: +5V @ 0.5A ( 典型 ); +5V @ 0.8A(最大)
- 2. 工作温度: 0°~60°C(32°~140°F)
- 3. 存储温度:-20°~70°C(-4°~158°F)
- 4. 工作湿度: 5%~95%RH,无凝结.
- 6. 接口:2个50芯扁平电缆接口
- 7. 尺寸:185mm(L)\*100mm(H)

#### 第二章 安装与测试

#### 2.1 初始检查

研华 PCL-731,包含如下三部分:一块48路数字量输入/输出卡,一本使用 手册和一个内含板卡驱动的光盘。打开包装后,请您查看这三件是否齐全,请仔 细检查有没有在运送过程中对板卡造成的损坏,如果有损坏或者规格不符,请立 即告知我们的服务部门或是本地经销代理商,我们将会负责维修或者更换。取出 板卡后,请保留它的防震包装,以便在您不使用时将采集卡保护存放。在您用手 持板卡之前,请先释放手上的静电(例如,通过触摸您电脑机箱的金属底盘释放 静电),不要接触易带静电的材料,比如塑料材料等。手持板卡时只能握它的边 沿,以免您手上的静电损坏面板上的集成电路或组件。

#### 2.2 开关和跳线的设置

PCL-731 卡面板上有一个功能开关 SW1;六个跳线。如何使用它们将在下面详细讨论。

#### 2.2.1 基址的选择

PCL-731 数据采集卡是通过计算机的 I/O 口来控制的,每个 I/O 口各自都有 一个独立的 I/O 存储空间以免相互之间发生地址冲突,下图给出了它的 I/O 地址 选择,PCL-731 需要 8 个连续的 I/O 地址空间。地址的选择可通过面板上的 DIP 开关 SW1 的设置来设定。PCL-731 的有效地址范围是 200 到 3F8 (十六进制), 初始默认地址为 300,您可以根据系统的资源占用情况,给 PCL-731 分配正确的 地址,按照下图来设置它的地址。

```
Card I/O addresses (SW1)
```

| Range (hex)                 | Sw      | itch posi    | tion          |               |               |         |     |
|-----------------------------|---------|--------------|---------------|---------------|---------------|---------|-----|
|                             | 1       | 2            | 3             | 4             | 5             | 6       | 7   |
| 000 - 007                   | on      | on           | on            | on            | on            | on      | on  |
| 008 - 00F                   | on      | on           | on            | on            | on            | on      | off |
| 200 - 207                   | off     | on           | on            | on            | on            | on      | on  |
| 208 - 20F                   | off     | on           | on            | on            | on            | on      | off |
| *300 - 307                  | off     | off          | $\mathbf{On}$ | $\mathbf{on}$ | $\mathbf{on}$ | on      | on  |
| 3 <b>F</b> 8 - 3 <b>F</b> F | Off     | off          | off           | Off           | Off           | off     | Off |
| Switch<br>Line              | 1<br>A9 | 2 3<br>A8 A7 | 4<br>A6       | 5<br>A5       | 6<br>A4       | 7<br>A3 |     |

A3~A9 与计算机的地址线相对应。\* 表示默认设置。

#### 2.2.2 中断设置

PCL-731 的 PC0(0)和 PC1(0)两个引脚可以向计算机产生硬件中断,可以通过设置跳线 JP5、JP6 来选择 IRQ 级别,如下图所示:

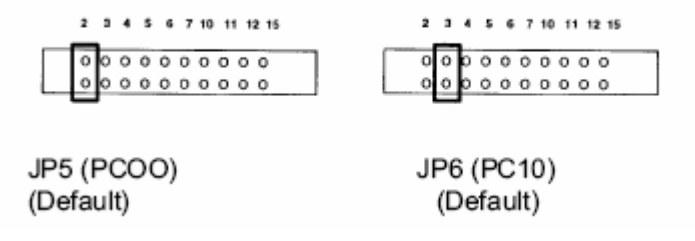

注意:中断级别的设置不能相同。

PC0(0)引脚的中断使能是通过跳线 JP3 来控制的, PC1(0)引脚的中断 使能是通过跳线 JP4 来控制的。如果 JP3 设置为 DIS,则 PC0(0)引脚的中断 被禁止;如果 JP3 设置为 EN,则允许中断。如下图所示:

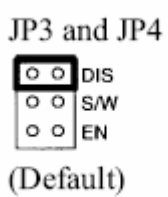

如果设置为 S/W,则 PC0(0)引脚的中断是通过 PC0(4)引脚来控制的, 当 PC0(4)为低电平时,中断使能;当为高电平时,中断禁止。PC1(0)引脚 由 PC1(4)引脚控制,控制方法与 PC0(0)相同。

跳线 JP1 和 JP2 是用来为两个中断通道设置用上升沿触发中断还是下降沿触发中断,如下图所示:

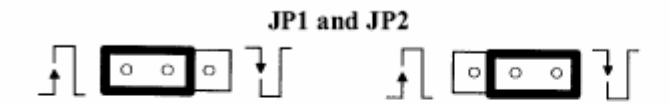

Rising edge interrupt triggering (Default) Falling edge interrupt triggering

#### 2.3 引脚图

PCL-731 有 2 个 50 针管脚接口 CN1、CN2。引脚图如下所示:

| CN1 CN |    |    |     | N2    |    |    |     |
|--------|----|----|-----|-------|----|----|-----|
| PC 07  | 1  | 2  | GND | PC 17 | 1  | 2  | GND |
| PC 06  | 3  | 4  | GND | PC 16 | 3  | 4  | GND |
| PC 05  | 5  | 6  | GND | PC 15 | 5  | 6  | GND |
| PC 04  | 7  | 8  | GND | PC 14 | 7  | 8  | GND |
| PC 03  | ó  | 10 | GND | PC 13 | 9  | 10 | GND |
| PC 02  | ú  | 12 | GND | PC 12 | 11 | 12 | GND |
| PC 01  | 13 | 14 | GND | PC 11 | 13 | 14 | GND |
| PC 00  | 15 | 16 | GND | PC 10 | 15 | 16 | GND |
| PB 07  | 17 | 18 | GND | PB 17 | 17 | 18 | GND |
| PB 06  | 19 | 20 | GND | PB 16 | 19 | 20 | GND |
| PB 05  | 21 | 22 | GND | PB 15 | 21 | 22 | GND |
| PB 04  | 23 | 24 | GND | PB 14 | 23 | 24 | GND |
| PB 03  | 25 | 26 | GND | PB 13 | 25 | 26 | GND |
| PB 02  | 27 | 28 | GND | PB 12 | 27 | 28 | GND |
| PB 01  | 29 | 30 | GND | PB 11 | 29 | 30 | GND |
| PB 00  | 31 | 32 | GND | PB 10 | 31 | 32 | GND |
| PA 07  | 33 | 34 | GND | PA 17 | 33 | 34 | GND |
| PA 06  | 35 | 36 | GND | PA 16 | 35 | 36 | GND |
| PA 05  | 37 | 38 | GND | PA 15 | 37 | 38 | GND |
| PA 04  | 39 | 40 | GND | PA 14 | 39 | 40 | GND |
| PA 03  | 41 | 42 | GND | PA 13 | 41 | 42 | GND |
| PA 02  | 43 | 44 | GND | PA 12 | 43 | 44 | GND |
| PA 01  | 45 | 46 | GND | PA 11 | 45 | 46 | GND |
| PA 00  | 47 | 48 | GND | PA 10 | 47 | 48 | GND |
| +5 V   | 49 | 50 | GND | +5 V  | 49 | 50 | GND |

# 2.4 Windows2K/XP/9X 下板卡的安装

安装流程图,如下:

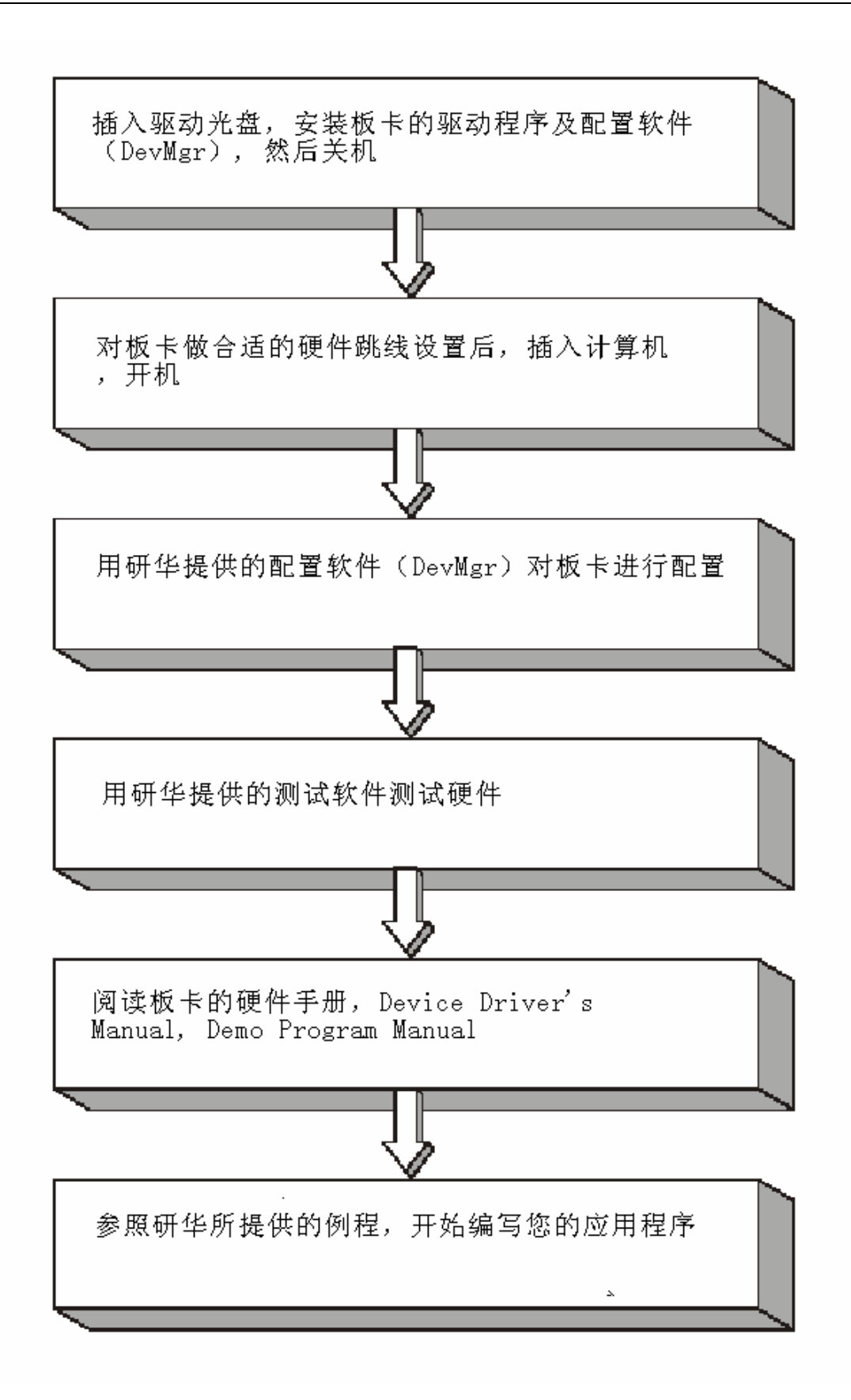

2.3.1 软件的安装:

#### 2.3.1.1 安装 Device Manager 和 32bit DLL 驱动

注意:测试板卡和使用研华驱动编程必须首先安装安装 Device Manager 和 32bitDLL 驱动。

第一步:将启动光盘插入光驱;

第二步:安装执行程序将会自动启动安装 ,这时您会看到下面的安装界面:

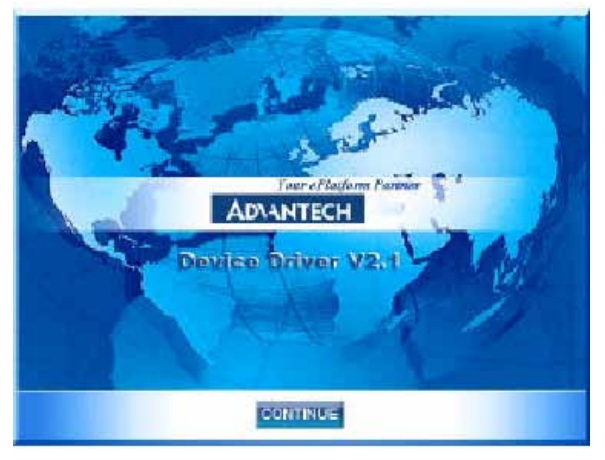

图 2-1

注意:如果您的计算机没有启用自动安装,可在光盘文件中点击 autorun.exe 文件启动 安装程

**第三步:**点击 CONTINUE,出现下图界面(见图 2-2) 首先安装 Device Manager。也可以 在光盘中执行\tools\DevMgr.exe 直接安装。

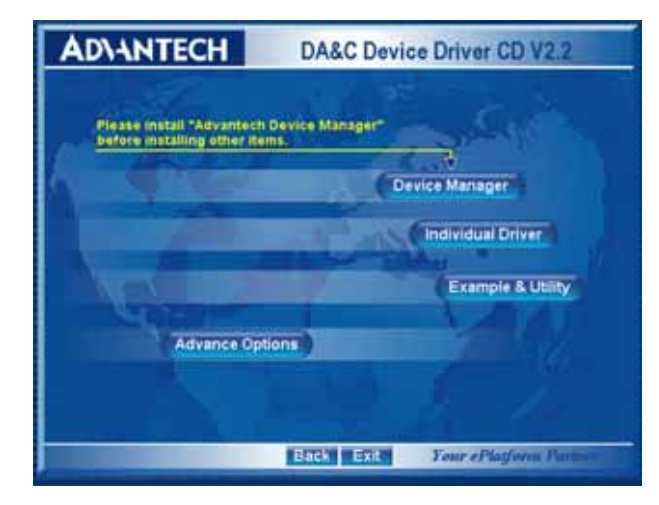

图 2-2

**第四步**:点击 IndividualDriver, 然后选择您所安装的板卡的类型和型号, 然后按照提示就可一步一步完成驱动程序的安装。

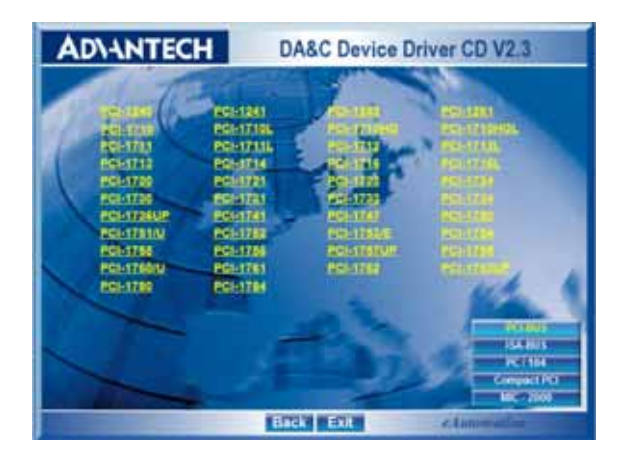

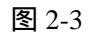

## 2.3.1.2 32bitDLL 驱动手册 (软件手册) 说明

安装完Device Manager后相应的驱动手册Device Driver's Manual也会自动安装。有关研华 32bitDLL驱动程序的函数说明,例程说明等资料在此获取。快捷方式位置为: 开始 / 程序/ Advantech Automation/ Device Manager/ DeviceDriver's Manual。也可以直接执行 <u>C:\ProgramFiles\ADVANTECH\ADSAPI\Manual\General.chm</u>。

### 2.3.1.3 32bitDLL 驱动编程示例程序说明

点击自动安装界面的 Example&Utility 出现以下界面(见图四)选择对应的语言安装 示例程序。例程默认安装在 C:\Program Files\ADVANTECH\ADSAPI\Examples 下。可以在这 里找到 32bitDLL 驱动函数使用的示例程序供编程时参考。示例程序的说明在驱动手册 Device Driver's Manual 中有说明,见下图 2-5。

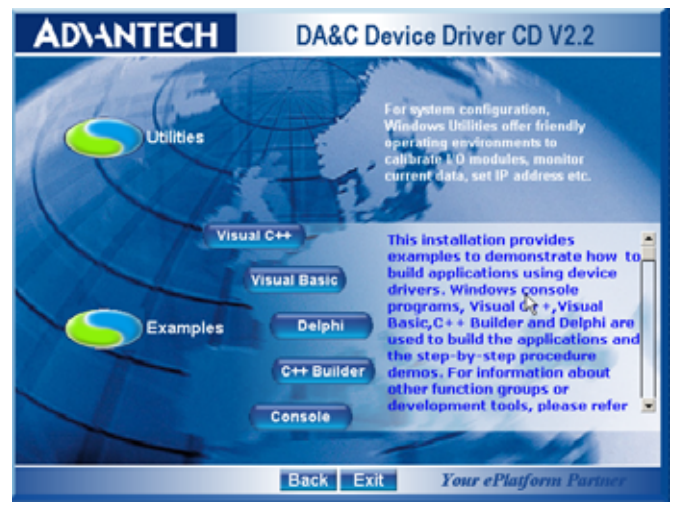

图 2-4

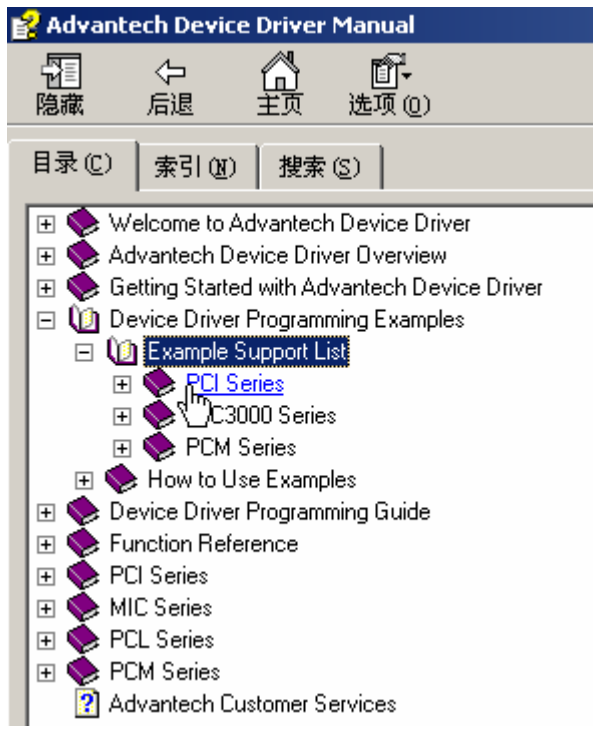

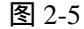

### 2.3.1.4 labview 驱动程序安装使用说明

研华提供 labview 驱动程序。注意:安装完前面步骤的 Device Manager 和 32bitDLL 驱动后 labview 驱动程序才可以正常工作。光盘自动运行点击 Installation 再点击 Advance Options 出现以下界面(见图 2-6)。点击:

LavView Drivers 来安装 labview 驱动程序和 labview 驱动手册和示例程序。也可以在光盘中直接执行:光盘\labview\ labview.exe 来安装。

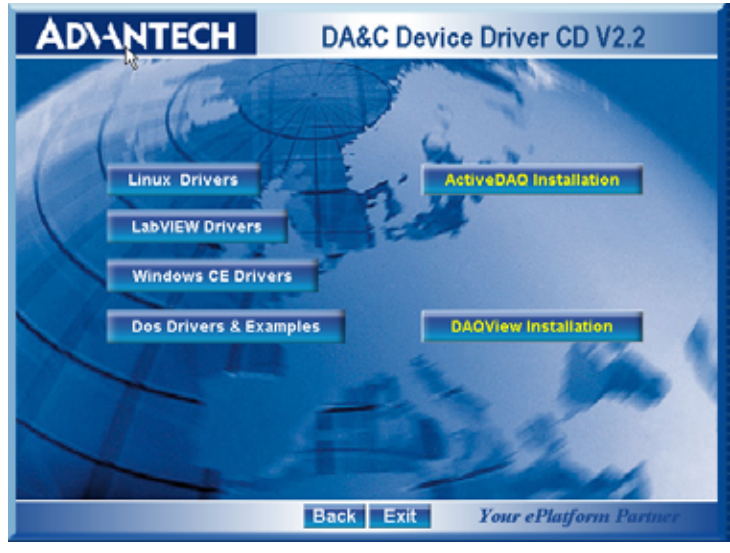

图 2-6

安装完后 labview 驱动帮助手册快捷方式为:开始/程序/ Advantech Automation/LabView/XXXX.chm。默认安装下也可以在 C:\Program Files\National Instruments\LabVIEW 7.0\help\Advantech 中直接打开 labview 驱动帮助手册。 labview 驱动示例程序默认安装在 C:\Program Files\National Instruments\LabVIEW 7.0\examples\Advantech DAQ 目录下。

### 2.3.1.5 Active Daq 控件安装使用说明

研华提供 Active Daq 控件,供可视化编程使用。注意:安装完前面步骤的 Device Manager 和 32bitDLL 驱动后安装 Active Daq 控件,才能正常工作。光盘自动运行点击 Installation 再点击 Advance Options 出现安装界面(见图 2-6)。点击:ActiveDaq Installation 来 安 装 Active Daq 控件和示例程序。也可以在光盘中直接执行:光盘 \ActiveDAQ\ActiveDAQ.exe 来安装。

Active Daq 控件使用手册快捷方式为开始/程序/Advantech Automation/ActiveDaq Pro/ActiveDAQPro.chm。默认安装下也可以在 C:\Program Files\ADVANTECH\ActiveDAQ Pro 中直接打开 Active Daq 驱动手册:ActiveDAQPro.chm。

ActiveDaq 控件示例程序安装在 C:\Program Files\ADVANTECH\ActiveDAQ Pro\Examples 目录下

#### 2.4.2 硬件的安装:

第一步:参照 2.2 节,完成板卡开关和跳线的设置

**第二步:**关掉计算机,将您的板卡插入到计算机后面空闲的 ISA 插槽中 (注意:在您手持板卡之前触摸一下计算机的金属机箱壳以免手上的静 电损坏板卡。)

**第三步:**从开始菜单/程序/Advantech Device Driver V2.1/ Advantech Device Manager,打开 Advantech Device Manager,如下图:

| Device Manager V2.            |                |
|-------------------------------|----------------|
| Your ePlatform Partner        |                |
| AD\ANTECH Device Mana         | iger®          |
| Installed Devices:            |                |
| My Computer                   | Setup          |
|                               | Test           |
|                               | Remove         |
|                               | Close          |
| Supported Devices:            |                |
| Advantech DEMO Board          | Add            |
| Advantech PCI-1710            |                |
| Advantech PCI-1710L           | A <u>b</u> out |
| Advantech FLI-I(IUNG          |                |
| Advantech FCI-1710.00L        |                |
| Advantech PCT-1711 (PCT-1731) |                |
| Advantech PCI-1712            |                |
| Advantech PCI-1713            |                |

在 Supported Devices 列表中选中您所要安装的器件,比如 PCL-731(注意: 当您的计算机上已经安装好某个产品的驱动程序后,它前面将没有红色叉号,说 明驱动程序已经安装成功。比如下图中的 PCL-731 前面就没有红色叉号)

| Device Manager V2.        |        |
|---------------------------|--------|
| Your ePlatform Partner    |        |
| AD\ANTECH Device Mana     | iger®  |
| Installed Devices:        |        |
| My Computer               | Setup  |
|                           | Iest   |
|                           | Remove |
|                           | Close  |
| Supported Devices:        |        |
| Advantech PCI-1762        | 6 Add  |
| Advantech PCI-1780        |        |
| Advantech PCL-711/711B    | About  |
| Advantech PCL-720         |        |
| Advantech PCL-722/724/731 |        |
| Advantech PCL-725         |        |
| Advantech PCL-726/727/728 |        |
| Advantech PCL-730         |        |
| Advantech PCL-733/734/735 |        |

点击"Add", 弹出下图, 进行基址的设置、板卡的选择、以及数字通道输入 /输出选择的相关设置(注意:1. 所有的设置必须要和您的硬件设置相符合 2. 基 地址和中断选择没被系统占用的资源, 否则会提示冲突)

| Advantech PCL-722/724/731 Digital I/O Card Setup 🛛 🛛 🔀                                           |              |              |              |              |              |  |  |
|--------------------------------------------------------------------------------------------------|--------------|--------------|--------------|--------------|--------------|--|--|
| Interrupt Channel  Base Address  Board Type    2  2  C  PCL-722    2  Hex  PCL-724    C  PCL-731 |              |              |              |              |              |  |  |
| -Digital I/O Port Allo                                                                           | ocation      |              |              |              |              |  |  |
| Channel 5                                                                                        | -Channel 4   | - Channel 3  | - Channel 2  | - Channel 1  | Channel 0    |  |  |
| PC 4-7 out 💌                                                                                     | PC 4-7 out 💌 | PC 4-7 out 💌 | PC 4-7 out 💌 | PC 4-7 out 💌 | PC 4-7 out 💌 |  |  |
| PC 0-3 out 💌                                                                                     | PC 0-3 out 💌 | PC 0-3 out 💌 | PC 0-3 out 💌 | PC 0-3 out 💌 | PC 0-3 out 💌 |  |  |
| Prt B out 💌                                                                                      | Prt B 🛛 🗸 🔻  | Prt B out 💌  | Prt B out 💌  | Prt B out 💌  | Prt B out 💌  |  |  |
| Prt A out 💌                                                                                      | Prt A out 💌  | Prt A out    | Prt A out 💌  | Prt A out 💌  | Prt A out 💌  |  |  |
|                                                                                                  |              |              |              |              |              |  |  |

完成后点击"OK"就会在 Installed Devices 栏中 My Computer 下显示出所加的器件,如下图所示:

| Device Manager V2.                                     |              |
|--------------------------------------------------------|--------------|
| Your ePlatform Partner                                 |              |
| AD\ANTECH Device Mana                                  | nger ®       |
| Installed Devices:                                     |              |
| ⊡ <sup>®</sup> My Computer<br>001:< PCL-731 I/O=2cOH > | Setup        |
|                                                        | <u>T</u> est |
|                                                        | Remove       |
|                                                        | Close        |
| Supported Devices:                                     |              |
| Advantech PCI-1762                                     | <u>A</u> dd  |
| Advantech PCI-1780                                     |              |
| Advantech PCL-711/711B                                 | About        |
| Advantech PCL-720                                      |              |
| Advantech PCL-722/724/731                              |              |
| Advantech PCL-725                                      |              |
| Advantech PCL-726/727/728                              |              |
| Advantech PCL-730                                      |              |
| J                                                      |              |

到此, PCL-731 数据采集卡的软件和硬件已经安装完毕,可进行板卡测试。

# 2.5 测试

在上图的界面中点击"Test",弹出下图:

| 📕 Advantech          | Device Tes  | t – PCL-1  | /31 <b>I/0</b> = | 2c0H           |        |                  |
|----------------------|-------------|------------|------------------|----------------|--------|------------------|
| <u>A</u> nalog input | Analog outp | out Digit  | al <u>i</u> nput | Digital        | output | Cou <u>n</u> ter |
| Port No. Bit         | 7 4         | <b>;</b> З | 0                | Hex            |        |                  |
| 0                    | •••         |            | 00               | FF             | 😑 High |                  |
| 1                    | •••         |            | 00               | FF             | 🔵 Low  |                  |
| 2                    | •••         |            | 00               | FF             |        |                  |
| 3                    |             |            | 00               | FF             |        |                  |
| 4                    |             |            |                  | FF             |        |                  |
| 5                    |             |            |                  | FF             |        |                  |
|                      |             |            |                  | J              |        |                  |
|                      |             |            |                  |                |        |                  |
|                      |             |            |                  |                |        |                  |
|                      |             |            |                  | <u>C</u> hange | device | E <u>x</u> it    |

# 2.5.1 数字量输入功能测试

| 🔏 Advantech Device Test - PCL-731 I/0    | =2c0H                  |
|------------------------------------------|------------------------|
| Analog input Analog output Digital input | Digital output Counter |
| Port No. Bit 7 4 3 0                     | Hex                    |
|                                          | FF 😑 High              |
|                                          | FF 🔾 Low               |
| 2                                        | FF                     |
| 3                                        | FF                     |
|                                          | FF                     |
| 5 000000000                              | FF                     |
|                                          |                        |
|                                          |                        |
|                                          | Change device Exit     |

在测试界面中点击数字输入标签,弹出下图:

用户可以方便地通过数字量输入通道指示灯的颜色,得到相应数字量输

入通道输入的是低电平还是高电平(红色为高,绿色为低)。例如,将通道 0 对应管脚 PA0 与地 GND 短接,则通道 0 对应的状态指示灯(Bit0)变绿,在 PA0 与地之间接入+5V 电压,则指示灯变红。

## 2.5.2 数字量输出功能测试

在测试界面中点击数字输出标签,弹出下图:

| 📕 Advantech          | Device Test -         | - PCL-731          | I/0=2 | 2c0H                  |                  |
|----------------------|-----------------------|--------------------|-------|-----------------------|------------------|
| <u>A</u> nalog input | Analog <u>o</u> utput | Digital <u>i</u> n | put ) | Digital output        | Cou <u>n</u> ter |
| Port No. Bit 7       |                       | 3<br>              |       | Hex<br>FF<br>FF       | On(1)<br>Off(0)  |
| 3                    |                       |                    |       | 77<br>77              |                  |
| 5                    |                       |                    |       | - 77                  |                  |
|                      |                       |                    |       | <u>C</u> hange device | Exit             |

用户可以通过按动界面中的方框,方便的将相对应的输出通道设为高输 出或低输出。高电平为 5V,低电平为 0V。用电压表测试相应管脚,可以测 到这个电压。

## 第三章 信号的连接

为了达到准确测量并防止损坏您的应用系统,正确的信号连接是非常重要的。这一章我们将向您介绍如何来正确连接数字信号的输入、输出。

## 3.1 数字信号连接

PCL-731 有 48 路数字输入和 48 路数字输出通道,它与 TTL 电平兼容。 PCL-731 从 TTL 设备接受或输出数字信号,连接示意图,如下图所示:

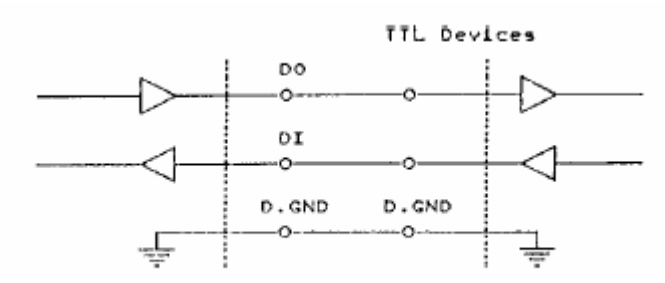

接受一个开关或继电器信号,需要接一个上拉电阻,以确保开关断开时,输入高电平信号,连接如图所示:

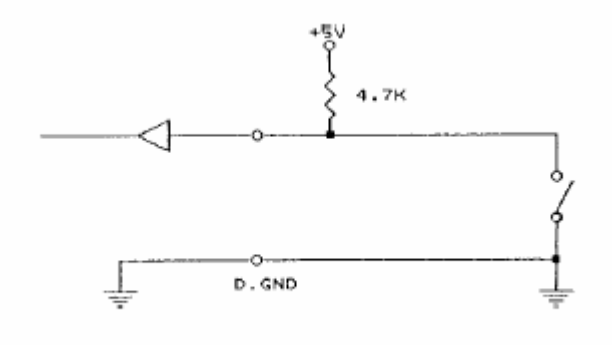

## 第四章 例程使用详解

研华也为客户提供了支持不同语言(VC,VB,C++ Builder,...等)的例子程序, 来示例研华所提供的动态连接库的用法;本章将介绍这些例子程序的使用。

## 4.1 板卡支持例程

安装完 Device Manager 后相应的驱动手册 Device Driver's Manual 也会自动安装。 Manual 中有板卡支持的例程的列表,见下图。Manual 的安装见前面章节软件的安装一 节。

| 目录① 雺                                                                                                    | 3102) 推                                                                                                    | 索(2)                                                                      |                                  |
|----------------------------------------------------------------------------------------------------|----------------------------------------------------------------------------------------------------|---------------------------------------------------------------------------|----------------------------------|
| Welco  Advar  Getting  Output  Devic  Output  Setting  Output  Devic  Output  Setting  Output  Output  Setting | me to Advant<br>tech Device<br>g Started with<br>e Driver Progr<br>ample Suppo<br>t PCI Series<br>MIC3000 So<br>t PCM Series | ech Device<br>Driver Overv<br>Advantech<br>amming Exa<br>rt List<br>eries | Driver<br>view<br>Devic<br>mples |
|                                                                                                    | USB Series<br>ow to Use Exa<br>on Reference<br>eries<br>eries<br>eries<br>series<br>tech Custome                             | amples<br>amming Gui<br>r<br>er Services                                  | de                               |

|           | DO_SOFI_PORIS |            |
|-----------|---------------|------------|
| PCL-720   | DI_SOFT       | DO_SOFT    |
| PCL-722   | DI_SOFT       | DO_SOFT    |
| PCL-724   | DI_SOFT       | DO_SOFT    |
| PCL-725   | DI_SOFT       | DO_SOFT    |
| PCL-726   | DI_SOFT       | DO_SOFT    |
| PCL-727   | DI_SOFT       | DO_SOFT    |
| PCL-728   | DA_SOFT       | DA_CURRENT |
| PCL-731   | DI_SOFT       | DO_SOFT    |
| PCL-733   | DI_SOFT       | DI_INT     |
| PCL-734   | DO_SOFT       | PORT_RW    |
| PCL-735   | DO_SOFT       | PORT_RW    |
| PCL-812PG | AD_DMA        | AD_INT     |
|           | MAD_DMA       | MAD_SOFT   |
| PCL-813B  | AD_SOFT       | MAD_SOFT   |
| PCL-816   | AD_DMA        | AD_INT     |

### 4.2 常用例子使用说明

### 4.2.1 DIGOUT (数字量输出):

数字量输出例程:该例程主要使用 PT\_DioWriteBit/PT\_DioWritePortByte 配置数字量输出通道等信息,使用数字量输出函数(DRV\_DioWriteBit():按位输出;DRV\_DioWritePortByte():按字节输出);通过 PT\_DioGetCurrentDOByte 配置回读通道等信息,使用 DRV\_DioGetCurrentDOByte 读回当前的数字量输出状态。

1) 启动程序之后的界面如下图所示:

| Adva    | ntech Driver Demo | : Digital Output |  |  |
|---------|-------------------|------------------|--|--|
| Setting | Run               |                  |  |  |
|         |                   |                  |  |  |
|         |                   |                  |  |  |
|         |                   |                  |  |  |
|         |                   |                  |  |  |
|         |                   |                  |  |  |
|         |                   |                  |  |  |
|         |                   |                  |  |  |
|         |                   |                  |  |  |
|         |                   |                  |  |  |
|         |                   |                  |  |  |
|         |                   |                  |  |  |
|         |                   |                  |  |  |
|         |                   |                  |  |  |
|         |                   |                  |  |  |
|         |                   |                  |  |  |
|         |                   |                  |  |  |
|         |                   |                  |  |  |
|         |                   |                  |  |  |
|         |                   |                  |  |  |
|         |                   |                  |  |  |

2) 单击 Setting 菜单后弹出 Parameter Setting 对话框:

| Parameter Settings    |          | ×  |
|-----------------------|----------|----|
| Device Selection      |          |    |
| Device: PCL-1800 I/O= | 300H 🔽 - |    |
| Module:               | Ţ        |    |
| Channel               | Mask     | _  |
| 0                     | He He    | 9X |
| ОК                    | Cancel   |    |

参数含义:Device 选择计算机中安装的板卡;

用);

Module 选择计算机中安装的模块(因为本机未装模块,故不能

Channel 输出通道的选择;这里要注意的是:因为后面的输出对 话框中实际上只有 8 个 bit 的数据,所以板卡上面每个十六位的通道在这里实际 上是对应两个通道的。

Mask:: 1 输出形式数据类型为 16 进制数据

3) 设置结束之后点击 Run 菜单,即可弹出输出对话框,要使用这个对话框

必须了解这个对话框中各个参数的含义

| Output Setti  | ngs          |             |        | ×          |
|---------------|--------------|-------------|--------|------------|
| _ Digital Out | tput Value - |             |        | Write Byte |
| ☑ D0          | ☑ D1         | <b>▽</b> D2 | ☑ D3   |            |
| 🗖 D4          | □ D5         | □ D6        | ☑ D7   | Write Bit  |
| Output Bit    |              | Output      | Status | Readback   |
| 7             | •            | cf          | Hex    | Exit       |

Write Byte:按字节输出;

Write Bit:按位输出;

ReadBack:回读输出值并显示在 Output Status 编辑框中;

D0~D7:选中与否标着这个位是否输出;

Output Bit: 用来选择输出的 bit 位是哪一位 (0~7 对应 D0~D7),

在使用 Write Bit 的时候,只有 Output Bit (0~7)对应的(D0~D7)

那一位改变的时候 ReadBack 的返回值(Output Status)才会改变。 Exit:退出当前窗口。

## 4.1.2 Digin (数字量输入例程)

数字量输入例程(软件触发模式):该例程主要使用 PT\_DioReadPortByte 配置数字量输入通道等信息,使用数字量输入函数(DRV\_DioReadPortByte, 读字节函数),通过软件触发方式(使用 Windows Timer)实现数据采集。

1) 单击 Setting 菜单弹出下面的对话框:

| Parameter Settings        | ×        |
|---------------------------|----------|
| Device Selection          |          |
| Device: PCL-1800 I/O=300H | •        |
| Module:                   | <b>_</b> |
| Channel                   | OK       |
|                           | Cancel   |

Device:显示出所安装的设备,如果你安装了多块板卡可以在这里进行选择; Channel:选择数字量输入通道; 2)单击 Scan.弹出下面的对话框:

| ,          | /    |    |              |   |
|------------|------|----|--------------|---|
| Scan Time  |      |    |              | X |
| Scan Time: | 1000 | ms | OK<br>Cancel |   |

可以设置计数的时间间隔,默认值为1000毫秒

3) 单击 Run 菜单项中的 Start 菜单就可以开始察看数字量输入值,单击 Stop 项停止输入。

注:这里在屏幕中央看到的是读字节函数返回的结果。 FREQ/Daout/(计频例程/模拟量/电流输出例程界面类似)

### 第五章 遇到问题,如何解决?

当您在使用时遇到问题,可以通过下述途径来解决:

- 1. 请详细阅读随板卡送的硬件 Manual(PDF 格式的文档)安装在光盘\Documents\Hardware Manuals 目录下。
- 2、详细阅读安装驱动后的软件手册。快捷方式位置为:开始/程序/Advantech Automation/ Device Manager/ DeviceDriver's Manual 。 也 可 以 直 接 执 行 C:\ProgramFiles\ADVANTECH\ADSAPI\Manual\Examplemanual.chm。
- 3. 登陆下述网页, <u>http://www.advantech.com.cn/support/</u>, 搜索相应的产品型号。得到一些常见问题解答以及相应的驱动程序和工具、中文手册、快速指南。
- 3.登陆中国区主页<u>http://www.advantech.com.cn/support/</u>点击左上角<u>中国区FTP下载资源</u>, 会得到中国区支持的一些最新资源。也可以直接访问 <u>ftp://ftp.advantech.com.cn/</u>来进入FTP网站。